# Windwos11 初期セットアップ 手順書

※インターネットに接続している必要があります※一部メーカにて操作、画面が異なる場合があります。

# 1.国、地域の選択する

日本を選択し、「はい」をクリックします。

| 国または地域はこれでよろしいです<br>か?                        |
|-----------------------------------------------|
| 日本<br>アイスランド<br>アイルランド<br>アゼルバイジャン<br>アフガニスタン |
| アラブ首長国連邦<br>はい<br>1 A が<br>2 40               |

# 2.キーボードレイアウトの入力方式を選択する

「Microsoft IME」を選択し「はい」をクリックします。

| ÷ |   | これは正しいキーオ<br>トまたは入力方式で<br><sup>別のキーボードレイアウトも使す</sup><br><sup>ます。</sup> | ボード レイア<br>ですか?<br><sup>田する場合は、次で追</sup> | <b>?ウ</b><br>伽でき | ]           |   |          |
|---|---|------------------------------------------------------------------------|------------------------------------------|------------------|-------------|---|----------|
| - | _ |                                                                        |                                          |                  | 17          | A | かな<br>オフ |
|   |   |                                                                        |                                          | Ŵ                | <b>(</b> () |   |          |

「二つ目のキーボードレイアウトを追加しますか?」の画面では「スキップ」をクリックします。

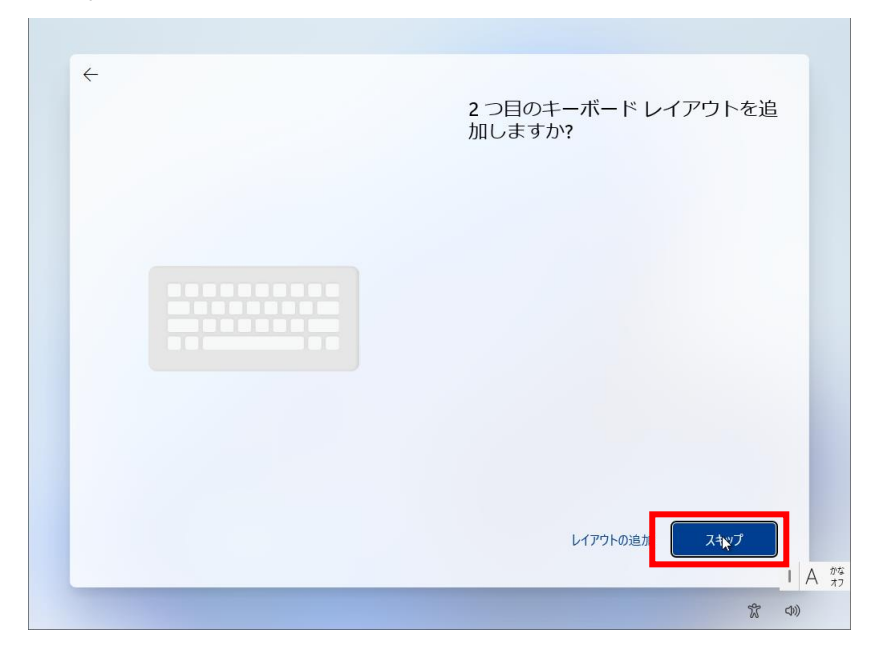

# 3.コマンドプロンプトを起動しコマンドを入力する。

「ネットワークに接続しましょう」と表示されたら「Shift」キーと「F10」キーを同時に押 します。(Shift+F10で開かない場合は、「Shift」+「fn」+「F10」を押してください。)

| ネットワークに接続しましょう                                                                                  |
|-------------------------------------------------------------------------------------------------|
| デバイスの設定を続けるには、インターネットに接続する必要があり<br>ます。接続すると、最新の機能とセキュリティ更新プログラムを利用<br>できます。                     |
| ネットワーク アダプター ドライバーをインストールする必要がある場合<br>は、デバイスの製造元の Web サイトまたはネットワーク アダプターの<br>製造元からダウンロードしてください。 |
| 、 親別されていないネットワーク<br>インターネットなし                                                                   |
| ドライバーのインストー                                                                                     |
| 接続の問題が発生していますか<br>トラブルシューティングのヒントについては、別のデバイスを使用して、<br>aka.ms/networksetup にアクセスしてください          |
| ×^                                                                                              |
|                                                                                                 |
|                                                                                                 |

コマンドプロンプト(黒い画面)が起動したらコマンドプロンプト画面(黒い画面)のどこ かをクリックします。

下記のコマンドを入力し「Enter」キーを押すと windows が再起動します。

#### oobe¥BypassNRO.cmd

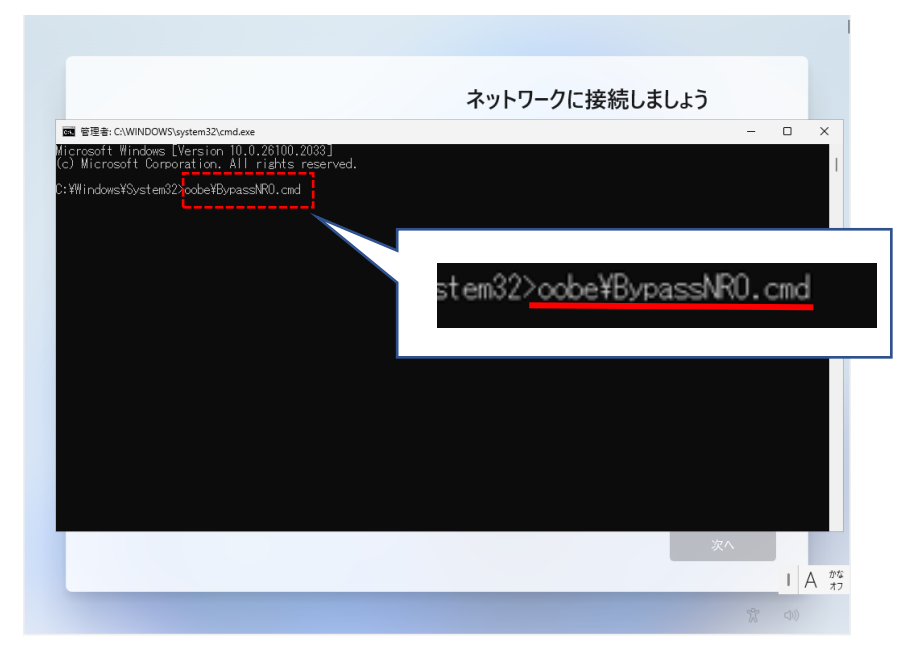

再起動後、再度セットアップ画面が表示されます。 ネットワークに接続せずにセットアップを進めてください。 セットアップメニュー「ネットワークに接続しましょう」が表示されたら「インターネット に接続していません」をクリックします。

|         | ネットワークに接続しましょう                                                                                  |
|---------|-------------------------------------------------------------------------------------------------|
|         | デバイスの設定を続けるには、インターネットに接続する必要があり<br>ます。接続すると、最新の機能とセキュリティ更新プログラムを利用<br>できます。                     |
|         | ネットワーク アダプター ドライバーをインストールする必要がある場合<br>は、デバイスの製造元の Web サイトまたはネットワーク アダプターの<br>製造元からダウンロードしてください。 |
| <b></b> | C Ethernet0<br>未接続                                                                              |
|         | <b>ドライバーのインスト</b><br>インターネットに接続していません 次へ                                                        |
|         |                                                                                                 |

## 4.ライセンス契約の確認

デライセンス契約をお読みの上、「同意」をクリックします。

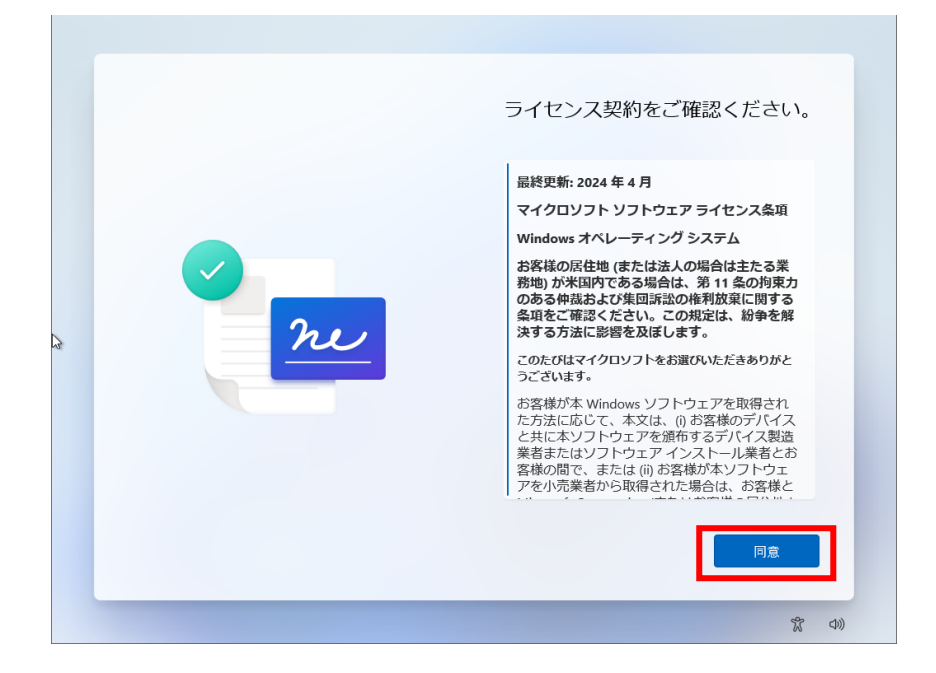

# 5.名前を入力

任意の名前を入力し「次へ」をクリックします。

| 名前を入力します<br><u> &lt;<br/> (<br/> 前<br/> 前<br> 一<br/> 二<br/> 二&lt;</br></u> |  |
|----------------------------------------------------------------------------------------------------|--|
|                                                                                                    |  |

## 5.パスワードを作成

パソコンにサインインするためのパスワードを入力して「次へ」をクリックします。

| ★ 確実に覚えやすい/します いますれることのないパスワード パスワードを入力してくれしていた パスワードを入力してくれしていた パスワード | <b>ペスワードを作成</b><br>**運んでください。<br>≟さい |      |
|------------------------------------------------------------------------|--------------------------------------|------|
|                                                                        | 次^                                   |      |
|                                                                        | *                                    | (1)) |

これ以降に表示される設定は、任意で行ってください。

セットアップが完了すると設定したローカルアカウントでサインインした状態で Windows が起動します。